Ayuda de inmigracion gratis en DudaMigratoria.Com

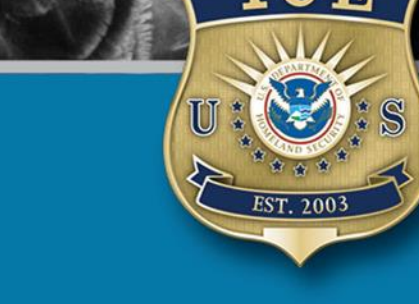

# Programador de Citas de ICE

## Guía de Consulta Rápida

Oficina de Detención y Deportación Sistemas y Análisis Policiales

Agosto de 2021

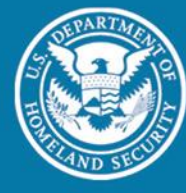

U.S. Immigration and Customs Enforcement

Material policial sensible / Para uso oficial solamente [LES/FOUO]

### Tabla de Contenido

| 1 | RESUMEN                              | . 3 |
|---|--------------------------------------|-----|
| 2 |                                      | 2   |
| 2 |                                      |     |
| 3 | CONSULTE LA CONFIRMACIÓN DE UNA CITA | . 8 |

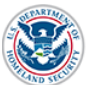

#### 1 Resumen

Esta guía de consulta rápida incluye orientación y pasos a seguir para programar una cita mediante el Programador de Citas de las Oficinas de. El Programador de Citas de ICE es una herramienta de programación de citas que les permite a individuos liberados por la Oficina de Aduanas y Protección Fronteriza de Estados Unidos (CBP, por sus siglas en inglés) al ejercerse facultad discrecional con un formulario I-385 a programar una cita con una oficina de campo local/suboficina de ICE para continuar el procesamiento de su caso.

#### 2 Programe una cita

- 1. Navegue a ice.gov/es/mi-cita
- 2. Elija su idioma preferido

| Select Preferred Language<br>Seleccione el Idioma Preferido |  |  |  |  |  |  |  |
|-------------------------------------------------------------|--|--|--|--|--|--|--|
| English (Inglés)                                            |  |  |  |  |  |  |  |
| Español (Spanish)                                           |  |  |  |  |  |  |  |
|                                                             |  |  |  |  |  |  |  |

3. Ingrese el número de identificación del individuo (*subject ID* #) y el lugar de nacimiento impresos en el formulario I-385.

| Confirmación de la identidad                                                                 |                                                                                                    |
|----------------------------------------------------------------------------------------------|----------------------------------------------------------------------------------------------------|
| Para leer el Aviso de Privacidad del Programador de Citas de la Oficina de Detención y Depor | tación del ICE (ERO), haga clic aquí.                                                                         |
| Introduzca el número de identificación del individuo, impreso en el formulario I-385         | FINS #:1234567890                                                                                             |
| 00000000                                                                                     | 1. FAMILY NAME (Capital Letters) First Name<br>Lastname, First name Middlename                                |
| Seleccione su lugar de nacimiento en la lista                                                | 4. Alias<br>7. Birth Date<br>01/01/1994 8. Birth Place<br>Ecuar                                               |
| ~ ·                                                                                          | 9. Sex         10. OSC/WA Served           □ Male         X Female           11. File Number         12. Bond |
| Esta pregunta es para probar si usted es un visitante humano o no y para evitar envíos       | \$     13. CINS     Ures □ No     15. TRANSFER DATE                                                           |
| automáticos de spam.                                                                         | A                                                                                                    |

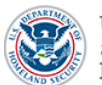

**NOTA:** Un formulario I-385 modelo, incluyendo dónde usted puede encontrar esta información, se muestra a mano derecha de la pantalla.

4. Haga clic en la casilla para completar el CAPTCHA y haga clic en **Enviar.** You may need to answer an additional CAPTCHA.

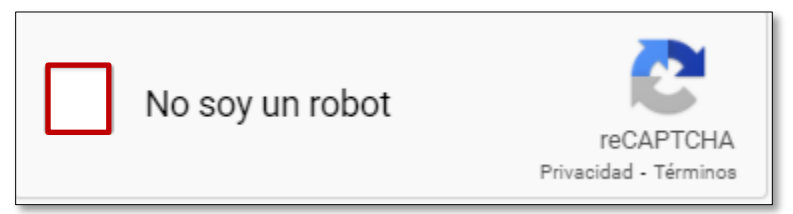

5. Ingrese la dirección, ciudad, estado y/o código postal del lugar donde se encuentra y haga clic en **Buscar**. Se recomienda que elija la oficina de ERO más cercana a usted (ej. la que esté a menos millas o distancia de la dirección o código postal que usted ingresó).

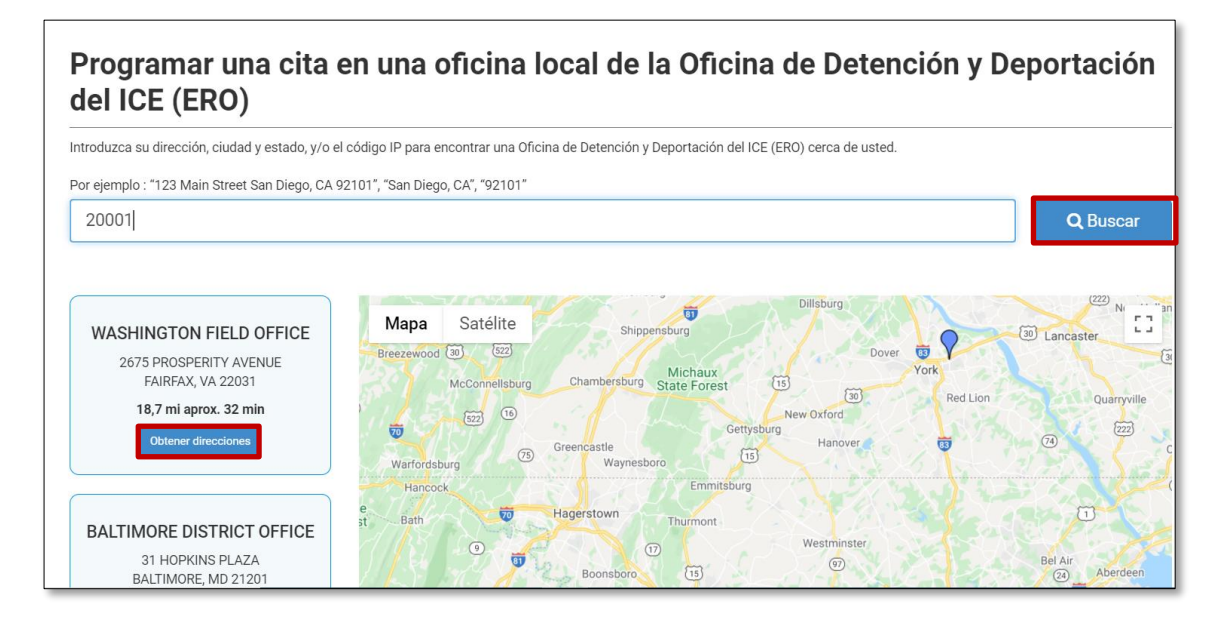

6. Luego de seleccionar la oficina de campo/suboficina más cercana a usted, haga clic en Siguiente.

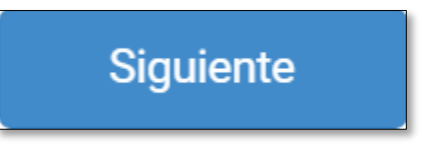

7. Revise la *ubicación seleccionada* e *información de la cita*. La *información de la cita* incluye el número de individuos en su unidad familiar que se espera se presentarán a su cita.

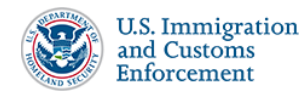

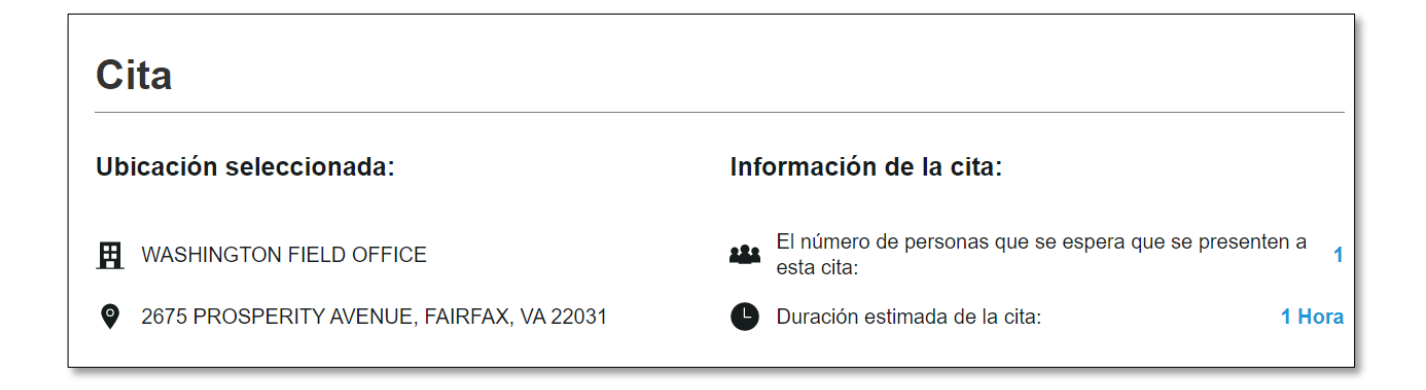

**NOTA:** El número reflejado al lado del *número de personas que se espera que se presenten a esta cinta* no incluye a abogados ni otros tipos de apoyo permitidos a acompañarlo.

8. Elija una fecha y horario para su cita al hacer clic en una casilla con horario disponible bajo su fecha preferida. Utilice las flechas de avanzar o retroceder encontradas en la esquina superior izquierda del calendario o el menú desplegable para brincar a una semana diferente. Una vez haya elegido un horario disponible, haga clic en **Programar.** 

| eccionar siguiente di                             | sponible: 28 July, 202<br>Ily 25 - 31, 2021 ▼       | 21, 08:00 AM                |                 |                |              |                             |
|---------------------------------------------------|-----------------------------------------------------|-----------------------------|-----------------|----------------|--------------|-----------------------------|
| Sunday<br>25                                      | Monday 26                                           | Tuesday<br>27               | Wednesday<br>28 | Thursday<br>29 | Friday<br>30 | Saturday<br>31              |
| hay espacios disponibles                          | No hay espacios disponibles                         | No hay espacios disponibles | 08:00 AM        | 08:00 AM       | 08:00 AM     | No hay espacios disponibles |
|                                                   |                                                     |                             | 09:00 AM        | 09:00 AM       | 09:00 AM     |                             |
|                                                   |                                                     |                             | 10:00 AM        | 10:00 AM       | 10:00 AM     |                             |
|                                                   |                                                     |                             | 11:00 AM        | 11:00 AM       | 11:00 AM     |                             |
|                                                   |                                                     |                             | 12:00 PM        | 12:00 PM       | 12:00 PM     |                             |
|                                                   |                                                     |                             | 01:00 PM        | 01:00 PM       | 01:00 PM     |                             |
| a horaria: US/Eastern   1<br>a seleccionada: 08:0 | Hour espacios de tiempo<br>0 AM - 09:00 AM, Wed. 28 | July, 2021                  |                 |                |              |                             |

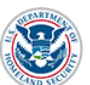

| Seleccionar siguiente disponible: 28 July, 2021, 08:00 AM |         |       |      |    |    |      |     |             |
|-----------------------------------------------------------|---------|-------|------|----|----|------|-----|-------------|
| hoy < >                                                   | luly 25 | - 31, | 2021 | Ţ  |    |      |     | _           |
| Sunday<br>25                                              | July    | 202   | 1 🗸  |    |    | < (  | ) > | Wedne<br>28 |
|                                                           | S       | М     | Т    | W  | Т  | F    | S   |             |
| No hay espacios disponib                                  | 27      | 28    | 29   | 30 | 1  | 2    | 3   | 08:00       |
|                                                           | 4       | 5     | 6    | 7  | 8  | 9    | 10  | 09:00       |
|                                                           | 11      | 12    | 13   | 14 | 15 | 16   | 17  | 10:00       |
|                                                           | 18      | 19    | 20   | 21 | 22 | 23   | 24  | 11:00       |
|                                                           | 25      | 26    | 27   | 28 | 29 | 30   | 31  | 12:00       |
| Zona horaria: US/Eastern                                  | 1       | 2     | 3    | 4  | 5  | 6    | 7   | 01:00       |
| Hora seleccionada: 08                                     |         |       |      |    |    | Acep | tar | _           |

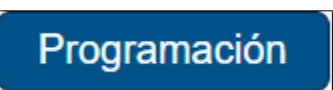

9. Confirme su cita al hacer clic en **Confirmar** 

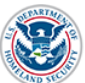

| Confirmar cita para:<br>Miércoles, 28 Julio 2021<br>09:00 AM - 10:00 AM<br>(EST) UTC-05:00        |                                                                                                    |  |  |  |  |  |  |
|---------------------------------------------------------------------------------------------------|----------------------------------------------------------------------------------------------------|--|--|--|--|--|--|
| Ubicación seleccionada: Información de la cita:                                                   |                                                                                                    |  |  |  |  |  |  |
| <ul> <li>WASHINGTON FIELD OFFICE</li> <li>2675 PROSPERITY AVENUE<br/>FAIRFAX, VA 22031</li> </ul> | <ul> <li>El número de personas que se espera que se presenten a esta cita:</li> <li>Duración estimada de la cita:</li> <li>1 Hora</li> </ul> |  |  |  |  |  |  |
| Cancelar Confirmar                                                                                |                                                                                                    |  |  |  |  |  |  |

10. Revise los detalles de la confirmación de su cita. Usted podrá elegir si desea que los detalles de su cita sean impresos o enviados por correo electrónico o mensaje de texto.

| C                                                               | Sita confirmada:                                                  |        |  |  |  |  |
|-----------------------------------------------------------------|-------------------------------------------------------------------|--------|--|--|--|--|
| Miércoles, 28 Julio 2021<br>09:00 AM - 10:00 AM (EST) UTC-05:00 |                                                                   |        |  |  |  |  |
| Confirmación # FOAS0001068                                      |                                                                   |        |  |  |  |  |
| Conserve este número de confirmación para sus registros.        |                                                                   |        |  |  |  |  |
| Ubicación seleccionada:                                         | Información de la cita:                                           |        |  |  |  |  |
| WASHINGTON FIELD OFFICE<br>2675 PROSPERITY AVENUE               | El número de personas que se espera que se presenten a esta cita: | 1      |  |  |  |  |
| FAIRFAX, VA 22031                                               | Duración estimada de la cita:                                     | 1 Hora |  |  |  |  |
| washingtontestoffice@test.com                                   |                                                                   |        |  |  |  |  |

**NOTA:** Como mínimo, debe escribir en un papel el número de confirmación y los detalles de su cita.

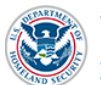

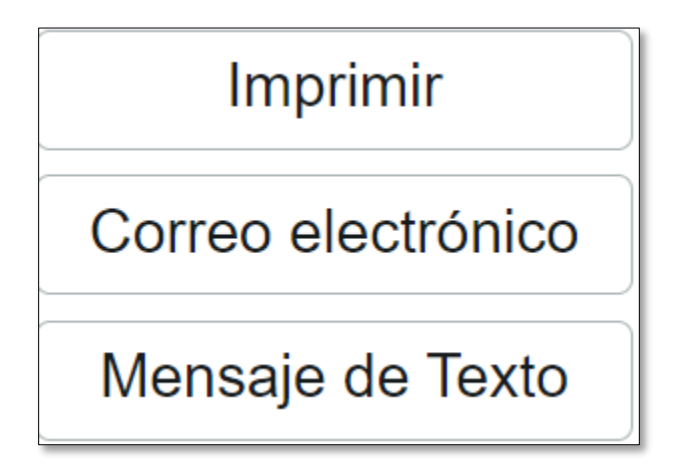

11. Tome en cuenta los documentos requeridos para su cita.

#### Documentos requeridos

- Formulario I-385
- Página de confirmación de la cita
- Prueba de dirección
- Las personas representadas por abogados también deben proporcionar un Formulario G-28 firmado, Aviso de presentación como abogado.
- Toda identificación oficial estadounidense y extranjera, como certificados de nacimiento o matrimonio y pasaportes.
- Según corresponda, las personas deben traer todos y cada uno de los registros de inmigración, como solicitudes y decisiones, registros de arrestos y condenas penales y cualquier evidencia de rehabilitación, registros escolares o de programas de capacitación, documentación de enfermedades físicas o mentales graves, embarazo y / o discapacidad, o evidencia de propiedad de propiedad estadounidense u otros activos considerables en la comunidad.
- 12. Una vez termine de revisar y guardar los detalles de confirmación de su cita, haga clic en **Finalizar sesión**.

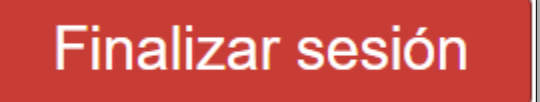

#### 3 Consulte la confirmación de una cita

En el caso de que usted necesite consultar los detalles de su cita, tales como su página de confirmación, siga las instrucciones de abajo para hacerlo:

- 1. Navegue a ice.gov/es/mi-cita
- 2. Elija su idioma preferido

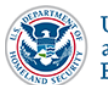

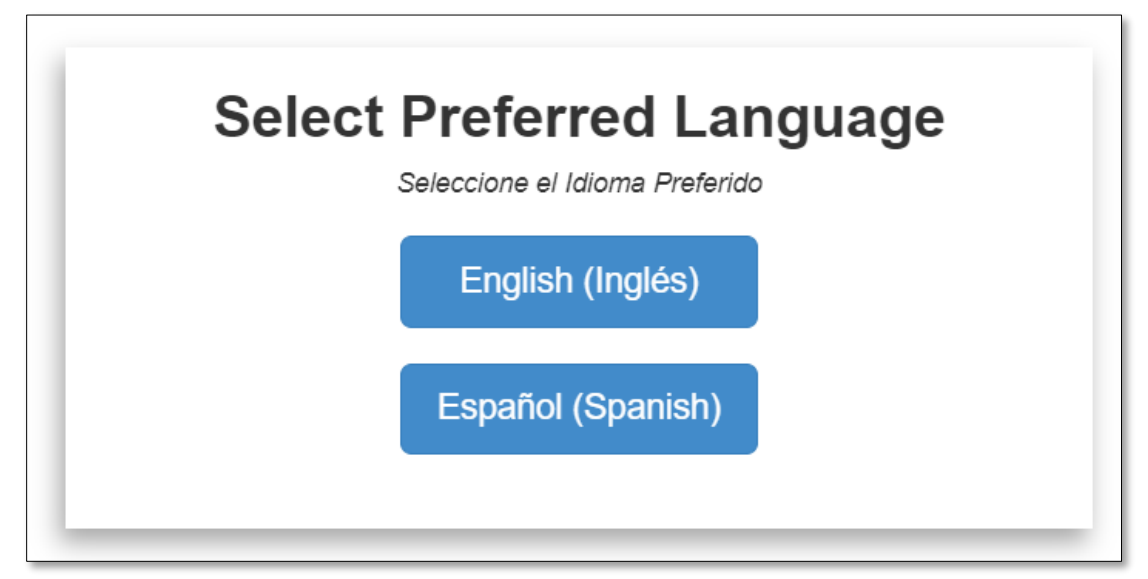

3. Ingrese el número de identificación del individuo (*subject ID* #) y el lugar de nacimiento impresos su formulario I-385.

| Confirmación de la identidad                                                                  |                                                                              |
|-----------------------------------------------------------------------------------------------|------------------------------------------------------------------------------|
| Para leer el Aviso de Privacidad del Programador de Citas de la Oficina de Detención y Deport | ación del ICE (ERO), haga clic aquí.                                         |
| Introduzca el número de identificación del individuo, impreso en el formulario I-385          | FINS #:1234567890                                                            |
| 00000000                                                                                      | 1. FAMILY NAME (Capital Letters) FirstName<br>Lastname, Firstname Middlename |
| Seleccione su lugar de nacimiento en la lista                                                 | 7. Birth Date<br>01/01/1994 8. Birth Place<br>ECUAD                          |
| ~                                                                                             | 9. Sex 10. OSC/WA Served<br>Male Female Yes No                               |
|                                                                                               | 13. CINS                                                                     |
| Esta pregunta es para probar si usted es un visitante humano o no y para evitar envíos        | Yes No<br>15. TRANSFER DATE                                                  |
| automaticos de spam.                                                                          | A                                                                            |

4. Complete el CAPTCHA y haga clic en Enviar.

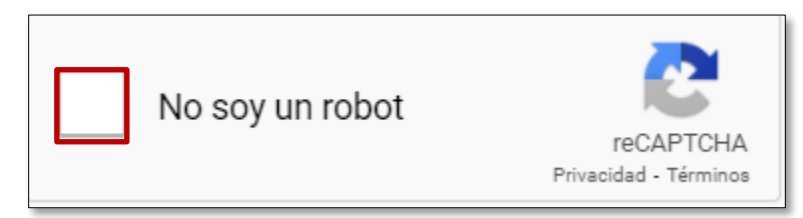

5. Usted verá una ventana declarando que se ha encontrado una cita existente. Haga clic en Aceptar para consultar los detalles de la cita. Usted será enviado a su página de confirmación original.

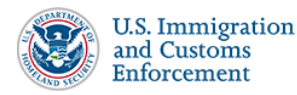

| Cita existente encontrada                                                                           | ×  |
|----------------------------------------------------------------------------------------------------|----|
| El ID de sujeto que ingresó tiene una cita programada. ¿Le gustaría navegar a los detal de la cita? | es |
| Cancelar                                                                                            | ar |

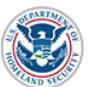